解決在 win7 系統底下,卡拉星光機 Kalasmart Menu 程式按下沒有反應的解決方法。

#### 步驟1:

開啟 c 槽底下的 Program Files 資料夾

| 🏭 l ⊋ 🚯 👳 l                                                                                                    | OS (C:)                                                                                                    | - 🗆 🗙 |  |  |  |
|----------------------------------------------------------------------------------------------------|----------------------------------------------------------------------------------------------------|-------|--|--|--|
| 檔案 常用 共用                                                                                                    | 檢視                                                                                                    | ^ 🔞   |  |  |  |
| ▲ 前下<br>複製 貼上<br>2 貼上                                                                                                    |                                                                                                    |       |  |  |  |
| 剪貼簿                                                                                                    | 組合管理 新増 開啟 選取                                                                                                    |       |  |  |  |
| ④ ▼ ↑ 当 → 本機 → OS(C:) → ▼ 乙 提尋 OS(C:) → ▼ 乙                                                                                                    |                                                                                                    |       |  |  |  |
| 🐔 SkyDrive                                                                                                    | ▲ 名稱 修改日期 類型 ▲ 大小                                                                                                    | ^     |  |  |  |
| <ul> <li>▶ 下載</li> <li>■ 桌面</li> <li>&gt; 最近的位置</li> <li>• 家用群組     </li> <li>▶ BA-255011:1     <li>▶ 下載     <li>▶ 下載     </li> </li></li></ul> | ▲ AdwCleaner     2015/9/21下午0     福紫資料英       ▲ AsusVibeData     2013/8/8 下午03     福紫資料英       ▲ Downloads     2015/7/12下午1     福紫資料英       ▲ DWPHP     2015/9/16上午1     福紫資料英       ▲ Support     2013/8/8 下午03     福紫資料英       ▲ FTAX     2015/4/29上午0     福紫資料支       ▲ HNCB     2014/17/3 下午04     福紫資料支       ▲ inetpub     2014/12/5上午1     福紫資料支       ▲ PerfLogs     2013/8/22 下午1     福紫資料支 |       |  |  |  |
| → 入市<br>→ 音樂<br>- 桌面<br>- 国月<br>- 国月<br>- 国月<br>- 国月<br>- Data (D:)<br>- 24 (回百日 - 戸禅取1/回百                                                      | Photos 2013/10/26 下午 檔案資料夾     Program Files 2016/1/15 下午 0 檔案資料夾     Program Files (x86) 2016/1/8 下午 12 檔案資料夾     Recovery 2014/12/5 上午 1 檔案資料夾     Sandbox 2014/6/16 上午 1 檔案資料夾     Temp 2015/9/1 下午 05 檔案資料夾     Windows                                                                                                    |       |  |  |  |

# 步驟 2: 開啟 <mark>Translate</mark> 資料夾

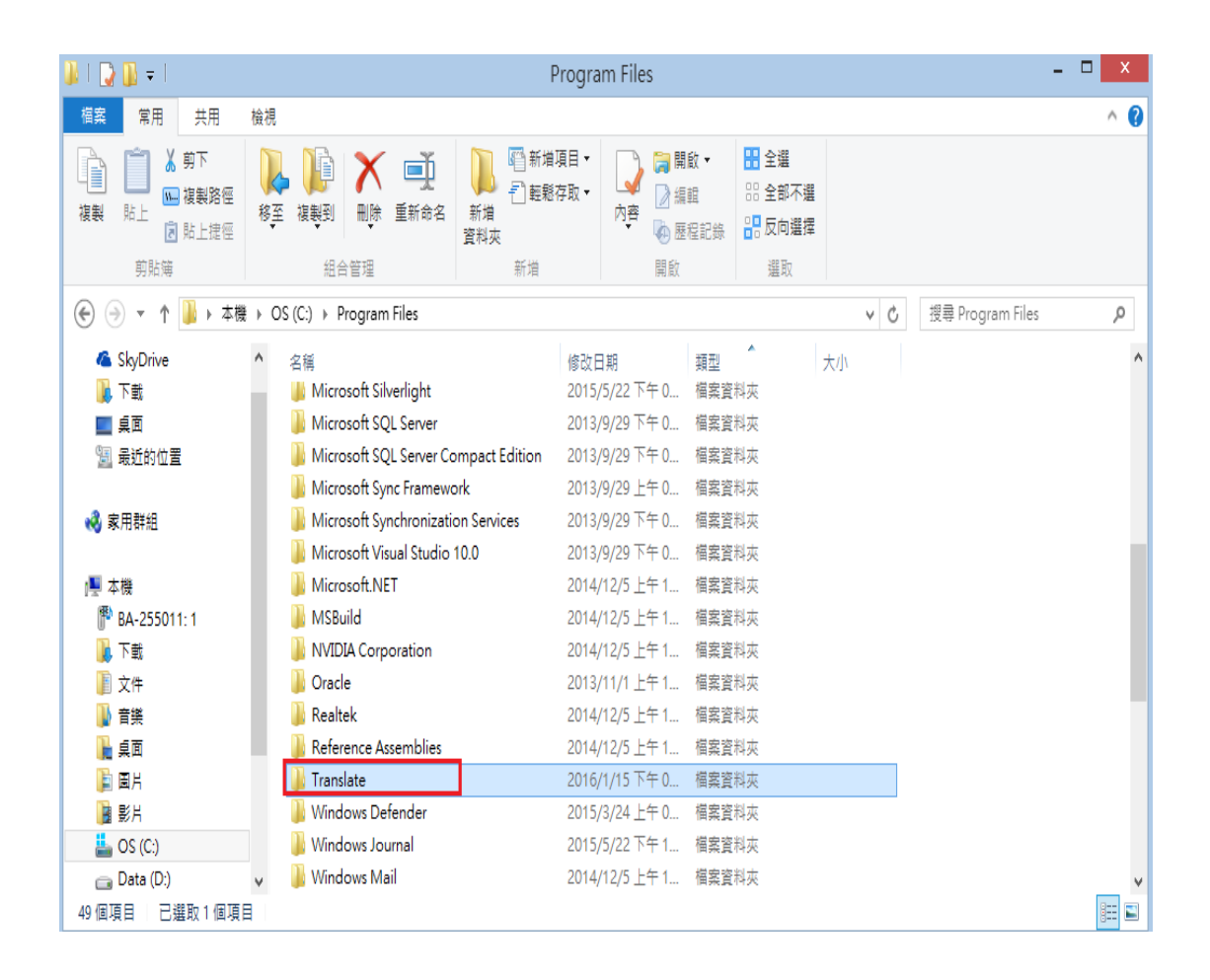

# 步驟3: 開啟 <mark>KaraSmart</mark> 資料夾

| 🎉   💽 🚺 🗢                                                                                                    | Translate                                                                                                    | - 🗆 🗙 |
|----------------------------------------------------------------------------------------------------|----------------------------------------------------------------------------------------------------|-------|
| 檔案 常用 共用 檢                                                                                                    | 視                                                                                                    | ^ 🕐   |
| <ul> <li></li></ul>                                                                                                    | Windows     Windows     Windows <th></th> |       |
| 😧 🌛 🔻 🕯 🕨 本機 🕨                                                                                                    | > OS (C:) > Program Files > Translate v C 提尋 Translate                                                                                                    | Q,    |
| 🐔 SkyDrive 🔥                                                                                                    | 名稱 修改日期 類型 大小                                                                                                    |       |
| ▶ 下載                                                                                                    | ↓ KaraSmart 2009/5/26下午 1 檔案資料夾                                                                                                    |       |
| ■ 果圃<br>%風 最新的位署                                                                                                    |                                                                                                    |       |
|                                                                                                    |                                                                                                    |       |
| 🜏 家用群組                                                                                                    |                                                                                                    |       |
| <ul> <li>▲機</li> <li>BA-255011:1</li> <li>下載</li> <li>文件</li> <li>音樂</li> <li>桌面</li> <li>副片</li> <li>夏片</li> <li>シ片</li> <li>▲ OS (C:)</li> <li>■ Data (D:)</li> </ul> |                                                                                                    |       |
| 1 個項目                                                                                                    |                                                                                                    | III 🖬 |

#### 步驟 4:

### 開啟 karasmart. jar 即可開啟 karasmart Menu

| 🎉 l 💽 🚯 🗢 l                               | KaraSmart – 🗖                             |                                                                              |                                             |                                            |  | - 🗆 🗙 |  |  |
|-------------------------------------------|-------------------------------------------|------------------------------------------------------------------------------|---------------------------------------------|--------------------------------------------|--|-------|--|--|
| 檔案 常用 共用 檢視                               |                                           |                                                                              |                                             |                                            |  | ^ 🕐   |  |  |
| ▲ 第下<br>複製語程<br>複製 胎上<br>座 貼上裡徑           | ■ 新増項目 · 1 輕鬆存取 · 1 輕鬆存取 · 1 較減存取 ·       | ○ 編載<br>內容<br>◆ 極程記                                                          | 計 全選         ※ 全部不選         錄       書反向選擇   |                                            |  |       |  |  |
| 剪貼簿 組合管理                                  | 新增                                        | 開啟                                                                           | 選取                                          |                                            |  |       |  |  |
|                                           |                                           |                                                                              |                                             |                                            |  |       |  |  |
| 🐔 SkyDrive 🔷 名稱                           | 修改日                                       | 期類                                                                           | 1                                           | 大小                                         |  |       |  |  |
| ▶ 下載<br>重 桌面<br>型 最近的位置<br>■ 最近的位置        | 2009/<br>2008/<br>2008/<br>2008/          | /5/20 下午 0 組<br>/5/4 上午 09 文<br>/5/4 上午 09 文<br>/5/4 上午 09 文                 | 雙設定<br>字文件<br>字文件<br>arutable lar File      | 1 KB<br>1 KB<br>28 KB                      |  |       |  |  |
| <ul> <li>家用群組</li> <li></li></ul>         | 2008/                                     | 5/4 上午 09 Exe<br>/5/4 上午 09 Exe                                              | ecutable Jar File                           | 185 KB                                     |  |       |  |  |
|                                           | 2008,<br>2009,<br>2009,<br>2008,<br>2009, | /12/12 下午 文<br>/5/26 上午 1 文<br>/5/6 下午 09 提<br>/5/4 上午 09 Ex<br>/4/30 下午 0 文 | 字文件<br>字文件<br>啞<br>ecutable Jar File<br>字文件 | 1 KB<br>37 KB<br>1 KB<br>1,454 KB<br>74 KB |  |       |  |  |
| □ Data (U:) ▼<br>10 個項目 己選取 1 個項目 62.7 KB |                                           |                                                                              |                                             |                                            |  | III 🖬 |  |  |

|                                                |          | KaraSmart Menu – 🗖 🗙 |  |  |  |
|------------------------------------------------|----------|----------------------|--|--|--|
| 目前模式: 製作歌庫 ><br>選擇A卡歌曲<br>歌曲清單 歌手資訊 拼音規則 訊息(0) |          |                      |  |  |  |
| 曲號 歌名 歌手 字部                                    | 筆劃 語言 調別 |                      |  |  |  |
|                                                |          |                      |  |  |  |
|                                                |          |                      |  |  |  |
|                                                |          |                      |  |  |  |
|                                                |          |                      |  |  |  |
|                                                |          |                      |  |  |  |
|                                                |          |                      |  |  |  |
|                                                |          |                      |  |  |  |
|                                                |          |                      |  |  |  |
|                                                |          |                      |  |  |  |
| 總數: 0 匯出 全部清除                                  |          |                      |  |  |  |
| 目的地 未設定                                        |          |                      |  |  |  |
| 只產生素引檔         產生檔案                            |          |                      |  |  |  |